#### Brukarrettleiing til vidaregåande skole Registrering av skoleskyssbillett på mobil

Juni 2023

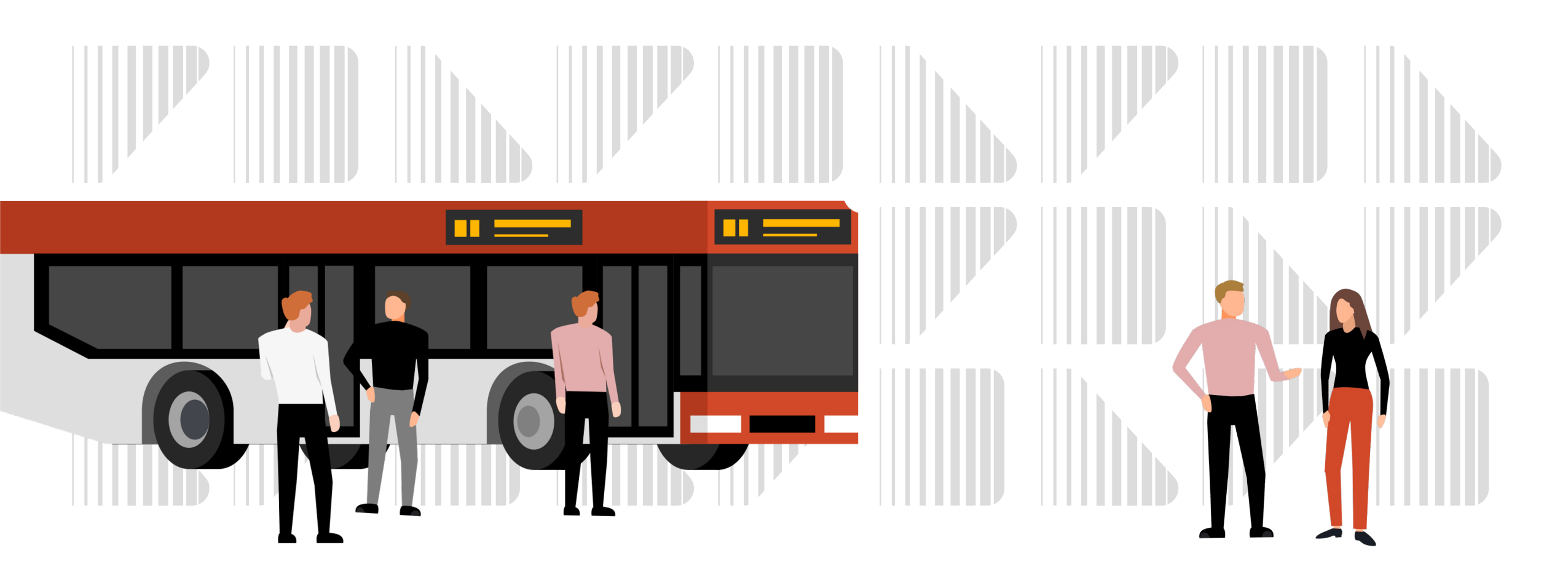

# Kva må skolen gjere for å tilby elevane skoleskyssbillett på mobil?

3

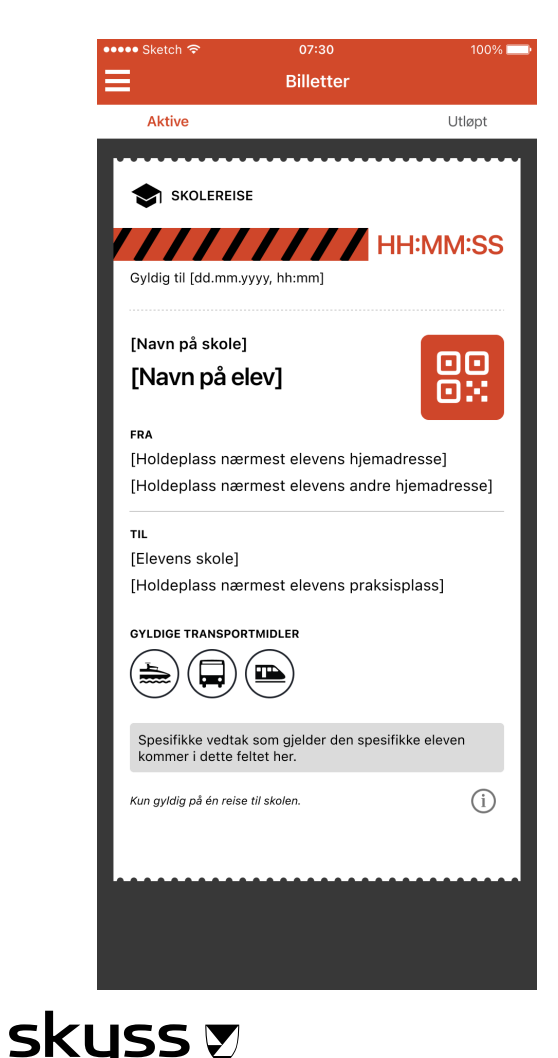

Informere elevar/føresette om at det nå er mogleg å velge skoleskyssbillett på mobil. Vi oppfordrar skolane til å vidaresende informasjonen i mailen.

Innhente telefonnummer til elevane som ønskjer mobilbillett.

Registrere val for mobilbillett og telefonnummer i eleven sin søknad i Skyss Elev.

Elevar som bur utanfor ungdomsbillettområde og bruker sjølvbetjeningsportalen kan velje mobilbillett sjølv i sin søknad. Skolen må registrere søknadar og mobilbillett for elevar som bur innanfor ungdomsbillettområde men er over 21 år.

Sjå korleis de gjer dette steg-for-steg i neste slide. Det er to ulike måtar å registrere dette på. 1) for allereie innsendt søknad, og 2) for ny søknad.

Om ønskeleg kan kort og oblat leverast ut til elevane som vanleg ved skolestart og val om mobilbillett registrerast etter kvart. Når ein elev har fått skoleskyssbilletten på mobilen, skal kortet leverast til skolen for makulering.

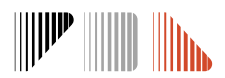

## Registrering av skoleskyssbillett på mobil i Skyss Elev: For allereie innsendt søknad

### **1.** Hent opp eleven sin søknad under "Bestillinger" eller legg inn elevinfo i "Søk overalt"

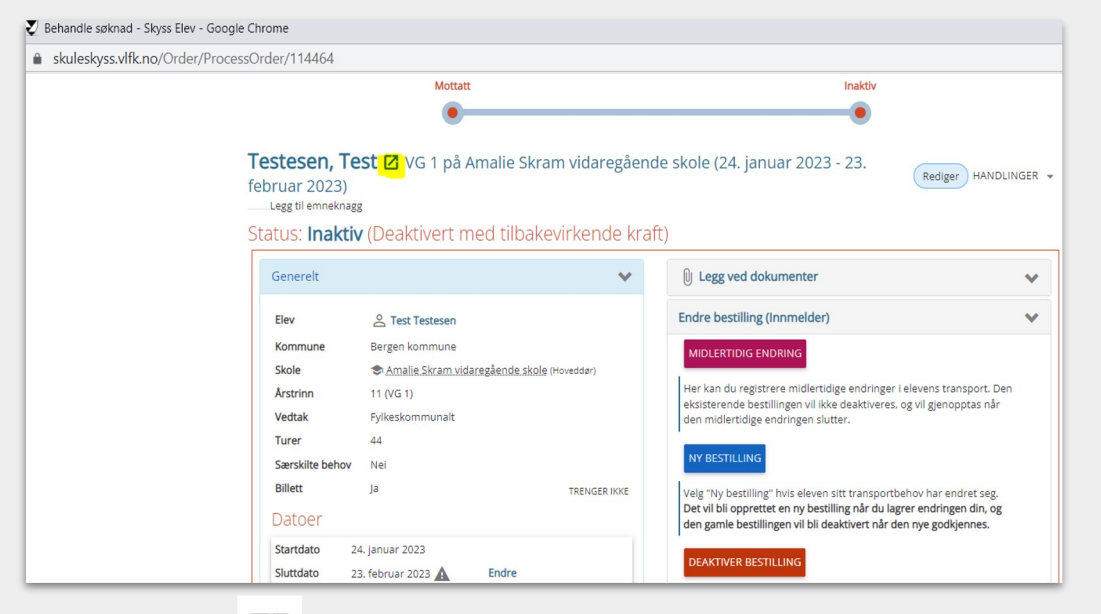

**2.** Trykk på **2** oppe ved namnet i søknaden for å få fullstendig oversikt over eleven og tilhøyrande bestillingar

| Eleven har ikke egne innstillinger definert, og bruker globale innstillinger.<br>kysskortbestillinger (0)<br>Ingen                    | SETT INNSTILLINGER                      |
|----------------------------------------------------------------------------------------------------|-----------------------------------------|
| Eleven har ikke egne innstillinger definert, og bruker globale innstillinger.<br>kysskortbestillinger (0)                             | SETT INNSTILLINGER                      |
| -<br>Eleven har ikke egne innstillinger definert, og bruker globale innstillinger.                                                    | SETT INNSTILLINGER                      |
|                                                                                                    |                                         |
| sysskort-innstillinger                                                                                                    |                                         |
| Ingen                                                                                                    |                                         |
| aring av kontaktpersoner/tamilie på elevkortet påvirker i <b>kke</b> bestilling(er), Endringer i adresser<br>es <b>tillinger (</b> 0) | <b>ma</b> skje ved nyvendre bestilling. |
| L 01011200505X                                                                                                    |                                         |
| Testesen, Test J<br>Bankvegen 11 0<br>5265 YTRE ARNA                                                                                  |                                         |
|                                                                                                    |                                         |
| ontaktpersoner                                                                                                    |                                         |

#### 3. Trykk på <<*Sett innstillinger*>> under Skysskortinnstillingar

#### skyss 👽

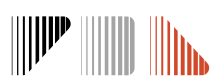

## Registrering av skoleskyssbillett på mobil i Skyss Elev: For allereie innsendt søknad Steg 4-6

| Elev Foresatt<br>Bankvegen 11 ©<br>5265 YTRE ARNA<br>2 01011200505X | bresatt<br>★ <u>▲ LEGG TIL</u>                                                                   |
|---------------------------------------------------------------------|--------------------------------------------------------------------------------------------------|
| Endring av kontaktpersoner/familie på elevkortet på                 | ivirker <b>ikke</b> bestilling(er). Endringer i adresser <b>må</b> skje ved ny/endre bestilling. |
| Bestillinger (0)                                                    |                                                                                                  |
| Ingen                                                               |                                                                                                  |
| Skysskort-innstillinger                                             |                                                                                                  |
| Maks reiser per uke                                                 | Maks reiser per uke                                                                              |
| Maks reiser per dag                                                 | Maks reiser per dag                                                                              |
| Maks minutter til neste buss                                        | Maks minutter til neste buss                                                                     |
| Maks reiseavstand                                                   | Maks reiseavstand                                                                                |
| Maks bussbytter                                                     | Maks bussbytter                                                                                  |
| Produkttype                                                         | Bruk standard                                                                                    |
| Fritekst                                                            | Fritekst                                                                                         |
| Overstyr skysskortfilter                                            | Eleven skal ha skysskort selv om filtrering tilsier at den ikke skal ha det                      |
| Billett-type                                                        | Mobil                                                                                            |
| Mobilnummer for mobillett                                           | 11223344                                                                                         |
|                                                                     | AVBRYT                                                                                           |
|                                                                     |                                                                                                  |

- 4. Vel <<*Mobil*>> på Billett-type
- **5.** Skriv inn eleven sitt mobilnummer på **Mobilnummer for mobilbillett**

#### 6. Trykk Lagre

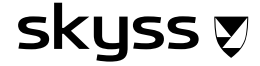

#### Registrering av skoleskyssbillett på mobil i Skyss Elev: For ny søknad

På siste steg i søknadsprosessen som heiter **"Gjennomgang"** legg man inn val om mobilbillett og registrerer mobilnummeret.

Hugs å kontrollere at telefonnummeret til eleven er korrekt.

|                              | k      |
|------------------------------|--------|
| Billett på mobil (Mobillett) | N<br>I |
| Mobilnummer *                |        |
|                              |        |
|                              |        |

| Bestilling for skoleåret 2 Se gjennom informasjonen du har fyllt i Elev Demoeleversen, Per DALEVEGEN 74  4747 VALLE 56734564563 56734564563 56734564563 Skyss fra Adresse 1 DALEVEGEN 74  4747 VALLE Skyss til : Bulandet skule Klasse: 8 Delt bosted: Nei Sarrskilt behov: Nei Garundag                                                                                                    | O     O     O | ©<br>2023 - 20. juni 2023<br>Ilføre bestillingen.<br>Ilføre bestillingen.<br>Demoeleversen, Kristin<br>DALEVEGEN 74 ♀<br>4747 VALLE<br>€6737562563<br>♥ 56737562563<br>♥ 56737562563@mock.local |   |  |
|----------------------------------------------------------------------------------------------------|----------------------------------------------------------------------------------------------------|----------------------------------------------------------------------------------------------------|---|--|
| Bestilling for skoleåret 2<br>Se gjennom informasjonen du har fyllt i<br>DEGG VED DOKUMENT<br>LEGG VED DOKUMENT<br>LEV<br>Demoeleversen, Per<br>DALEVEGEN 74 •<br>4747 VALLE<br>\$6734564563<br>\$56734564563<br>\$567345645<br>\$567345645<br>\$56754565<br>\$56756565<br>\$56756565<br>\$5675656565<br>\$567565656565<br>\$567565656565656565656565656565656565656 | 2022-2023 (1. juni 2<br>inn, og klikk på Send inn for å ful<br>Deneeleversen, Bill<br>DALEVEGEN 74 •<br>4747 VALLE<br>56737061563<br>56737061563@mock.local                                                                                                    | 2023 - 20. juni 2023,<br>Iføre bestillingen.<br>Iføre bestillingen.<br>Demoeleversen, Kristin<br>DALEVEGEN 74 Q<br>4747 VALLE<br>\$6737562563<br>\$56737562563<br>\$56737562563@mock.local      |   |  |
| Bestilling for skoleåret 2<br>Se gjennom informasjonen du har fyllt i<br>DEGG VED DOKUMENT<br>Elev<br>Demoeleversen, Per<br>DALEVEGEN 74 •<br>4747 VALLE<br>Sfor34564563<br>Skyss fra<br>Adresse 1<br>DALEVEGEN 74 •<br>4747 VALLE<br>Skyss fra<br>Skyss til : Bulandet skule<br>Klasse: 8<br>Delt bosted: Nei<br>Turnus: Nei<br>Sarskilt behov: Nei<br>Grunnlag                                                                                                    | 2022-2023 (1. juni 2<br>inn, og klikk på Send inn for å ful<br>Deneeleversen, Bill<br>DALEVEGEN 74 @<br>4747 VALLE<br>\$56737061563<br>\$56737061563@mock.local                                                                                                    | Iføre bestillingen.<br>Iføre bestillingen.<br>Foresatt 2<br>Demoeleversen, Kristin<br>DALEVEGEN 74 ♥<br>4747 VALLE<br>€ 56737562563<br>■ 56737562563@mock.local                                 |   |  |
| Se gjennom informasjonen du har fyllt i<br>LEGG VED DOKUMENT<br>Elev<br>Demoeleversen, Per<br>DALEVEGEN 74 •<br>4747 VALLE<br>56734564563<br>56734564563<br>56734564563<br>Skyss fra<br>Adresse 1<br>DALEVEGEN 74 •<br>4747 VALLE<br>Skyss til : Bulandet skule<br>Klasse: 8<br>Delt bosted: Nei<br>Turnus: Nei<br>Sarskilt behov: Nei<br>Grunnlag                                                                                                    | inn, og klikk på Send inn for å fu<br>Foresatt 1<br>Demoeleversen, Bill<br>DALEVEGEN 74 ♀<br>4747 VALLE<br>↓ 56737061563<br>¥ 56737061563@mock.local                                                                                                    | Iføre bestillingen.                                                                                                    |   |  |
| ● LEGG VED DOKUMENT          Elev         Demoeleversen, Per         DALEVEGEN 74 ●         4747 VALLE         56734564563         56734564563@mock.local    Skyss fra          Adresse 1         DALEVEGEN 74 ●         4747 VALLE    Skyss fra          Bolt bosted: Nei         Turnus: Nei         Saerskilt behov: Nei         Grunnlag                                                                                                    | Foresatt 1<br>Demoeleversen, Bill<br>DALEVGGEN 74<br>4747 VALLE<br>56737061563<br>56737061563@mock.local                                                                                                    | Foresatt 2<br>Demoeleversen, Kristin<br>DALEVEGEN 74 <b>9</b><br>4747 VALLE<br>56737562563<br>56737562563@mock.local                                                                            |   |  |
| Elev<br>Demoeleversen, Per<br>DALEVEGEN 74 •<br>4747 VALLE<br>56734564563<br>56734564563<br>56734564563@mock.local<br>Skyss fra<br>Adresse 1<br>DALEVEGEN 74 •<br>4747 VALLE<br>Skyss til : Bulandet skule<br>Klasse: 8<br>Delt bosted: Nei<br>Turnus: Nei<br>Sarskilt behov: Nei<br>Grunnlag                                                                                                    | Foresatt 1<br>Demoeleversen, Bill<br>DALEVGGEN 74<br>4747 VALLE<br>56737061563<br>56737061563@mock.local                                                                                                    | Foresatt 2<br>Demoeleversen, Kristin<br>DALEVEGEN 74 •<br>4747 VALLE<br>\$6737562563<br>\$56737562563@mock.local                                                                                |   |  |
| Elev<br>Demoeleversen, Per<br>DALEVEGEN 74 •<br>4747 VALLE<br>56734564563<br>56734564563@mock.local<br>Skyss fra<br>Adresse 1<br>DALEVEGEN 74 •<br>4747 VALLE<br>Skyss til : Bulandet skule<br>Klasse: 8<br>Delt bosted: Nei<br>Turnus: Nei<br>Saerskilt behov: Nei<br>Grunnlag                                                                                                    | Foresatt 1<br>Denceleversen, Bill<br>DALEVEGEN 74<br>4747 VALLE<br>56737061563<br>56737061563@mock.local                                                                                                    | Foresatt 2<br>Demoeleversen, Kristin<br>DALEVEGEN 74 •<br>4747 VALLE<br>\$6737562563<br>\$56737562563@mock.local                                                                                |   |  |
| Leve<br>Demoeleversen, Per<br>DALEVEGEN 74 •<br>4756734564563<br>56734564563<br>56734564563@mock.local<br>Skyss fra<br>Adresse 1<br>DALEVEGEN 74 •<br>4747 VALLE<br>Skyss til : Bulandet skule<br>Klasse: 8<br>Delt bosted: Nei<br>Turnus: Nei<br>Særskilt behov: Nei<br>Grunnlag                                                                                                    | Demoeleversen, Bill<br>DALEVEGEN 74 •<br>4747 VALLE<br>\$5737061563<br>\$6737061563@mock.local                                                                                                    | Demoeleversen, Kristin<br>DALEVEGEN 74 O<br>4747 VALLE<br>\$6737562563<br>\$6737562563@mock.local                                                                                               |   |  |
| DALEVEGEN 74 •<br>4747 VALLE<br>56734564563<br>56734564563<br>56734564563@mock.local<br>Skyss fra<br>Adresse 1<br>DALEVEGEN 74 •<br>4747 VALLE<br>Skyss til : Bulandet skule<br>Klasse: 8<br>Delt bosted: Nei<br>Turnus: Nei<br>Særskilt behov: Nei<br>Grunnlag                                                                                                    | DALEVEGEN 74 9<br>4747 VALLE<br>56737061563<br>56737061563@mock.local                                                                                                    | DALEVEGEN 74 9<br>4747 VALLE<br>56737562563<br>56737562563@mock.local                                                                                                    |   |  |
| 4747 VALLE<br>S6734564563<br>S6734564563@mock.local<br>Skyss fra<br>Adresse 1<br>DALEVEGEN 74 ♥<br>4747 VALLE<br>Skyss til : Bulandet skule<br>Skasse: 8<br>Delt bosted: Nei<br>Turnus: Nei<br>Særskilt behov: Nei<br>Grunnlag                                                                                                    | 4747 VALLE<br>56737061563<br>S6737061563@mock.local                                                                                                    | 4747 VALLE<br>\$6737562563<br>\$56737562563@mock.local                                                                                                    |   |  |
| Adresse 1<br>DALEVEGEN 74 Q<br>4747 VALLE<br>Skyss til : Bulandet skule<br>Klasse: 8<br>Delt bosted: Nei<br>Turnus: Nei<br>Saerskilt behov: Nei<br>Grunnlag                                                                                                    | ≥56737061563@mock.local                                                                                                    | 56737562563@mock.local                                                                                                    |   |  |
| Skyss fra<br>Adresse 1<br>DALEVEGEN 74 •<br>4747 VALLE<br>Skyss til : Bulandet skule<br>Klasse: 8<br>Delt bosted: Nei<br>Turnus: Nei<br>Særskilt behov: Nei<br>Grunnlag                                                                                                    |                                                                                                    | _                                                                                                    | 1 |  |
| Skyss fra<br>Adresse 1<br>DALEVEGEN 74 •<br>4747 VALLE<br>Skyss til : Bulandet skule<br>Klasse: 8<br>Delt bosted: Nei<br>Turnus: Nei<br>Saerskilt behov: Nei<br>Grunnlag                                                                                                    |                                                                                                    |                                                                                                    |   |  |
| Adresse 1<br>DALEVEGEN 74 Q<br>4747 VALLE<br>Skyss til : Bulandet skule<br>Klasse: 8<br>Delt bosted: Nei<br>Turnus: Nei<br>Saerskilt behov: Nei<br>Grunnlag                                                                                                    |                                                                                                    |                                                                                                    |   |  |
| Adresse 1<br>DALEVEGEN 74<br>4747 VALLE<br>Skyss til : Bulandet skule<br>Klasse: 8<br>Delt bosted: Nei<br>Turnus: Nei<br>Saerskilt behov: Nei<br>Grunnlag                                                                                                    |                                                                                                    |                                                                                                    |   |  |
| DALEVEGEN 74<br>4747 VALLE<br>Skyss til : Bulandet skule<br>Klasse: 8<br>Delt bosted: Nei<br>Turnus: Nei<br>Særskilt behov: Nei<br>Grunnlag                                                                                                    |                                                                                                    |                                                                                                    |   |  |
| 4747 VALLE<br>Skyss til : Bulandet skule<br>Klasse: 8<br>Delt bosted: Nei<br>Turnus: Nei<br>Særskilt behov: Nei<br>Grunnlag                                                                                                    |                                                                                                    |                                                                                                    |   |  |
| Skyss til : Bulandet skule<br>Klasse: 8<br>Delt bosted: Nei<br>Turnus: Nei<br>Særskilt behov: Nei<br>Grunnlag                                                                                                    |                                                                                                    |                                                                                                    |   |  |
| Skyss til : Bulandet skule<br>Klasse: 8<br>Delt bosted: Nei<br>Turnus: Nei<br>Særskilt behov: Nei<br>Grunnlag                                                                                                    |                                                                                                    |                                                                                                    |   |  |
| Klasse: 8<br>Delt bosted: Nei<br>Turnus: Nei<br>Særskilt behov: Nei<br>Grunnlag                                                                                                    |                                                                                                    |                                                                                                    |   |  |
| Delt bosted: Nei<br>Turnus: Nei<br>Særskilt behov: Nei<br>Grunnlag                                                                                                    |                                                                                                    |                                                                                                    |   |  |
| Særskilt behov: Nei<br>Grunnlag                                                                                                    |                                                                                                    |                                                                                                    |   |  |
| Grunnlag                                                                                                    |                                                                                                    |                                                                                                    |   |  |
|                                                                                                    |                                                                                                    |                                                                                                    |   |  |
| <ul> <li>Fylkeskommunal skoleskyss</li> </ul>                                                                                                    |                                                                                                    |                                                                                                    |   |  |
|                                                                                                    |                                                                                                    |                                                                                                    |   |  |
| Skolekalender                                                                                                    |                                                                                                    |                                                                                                    |   |  |
| Kalender: Samordna skulerute (Vestlan                                                                                                    | nd)                                                                                                    |                                                                                                    |   |  |
|                                                                                                    |                                                                                                    |                                                                                                    |   |  |
| Merknader til bestillingen:                                                                                                    |                                                                                                    |                                                                                                    |   |  |
| eventuen merkhader til bestillingen. De                                                                                                    | ersom du skriver noe her vil best                                                                                                    | iningen ga ui manuen benanuing                                                                                                    |   |  |
|                                                                                                    |                                                                                                    |                                                                                                    |   |  |
|                                                                                                    |                                                                                                    |                                                                                                    |   |  |
|                                                                                                    |                                                                                                    |                                                                                                    |   |  |
|                                                                                                    |                                                                                                    |                                                                                                    |   |  |
| Billett på mobil (Mobillett)                                                                                                    |                                                                                                    |                                                                                                    |   |  |
| Aktiver denne dersom eleven skal ha                                                                                                    | a hillett nå mohil                                                                                                    |                                                                                                    |   |  |
| , and you define derson releven skal fla                                                                                                    | and particula                                                                                                    |                                                                                                    |   |  |
|                                                                                                    |                                                                                                    |                                                                                                    |   |  |

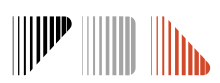

#### Har eleven behov for å reise med båt eller tog?

Skolen må velje transporttype båt eller tog i søknaden for at eleven skal få dette opp som eit transportmiddel ein kan reise med i skoleskyssbilletten på mobil. Dersom eleven ikkje har bilde av tog/båt-ikon i skoleskyssbilletten på mobil, kan hen bli nekta tilgjenge på desse transportmidlane.

Ferjene har innført AUTOPASS og gåande passasjerar reiser derfor gratis. Unntaket er ferja mellom Valestrand- Breistein. Elever som tar denne fergja må ha ferje-ikon i skoleskyssbilletten sin på mobil.

Ein huker av for ferje/båt/tog i steget **Timeplan og Transport.** 

For søknader som allereie er sendt inn, er det viktig at skolen sender inn ny søknad der ein vel ferje/tog/båt, då dette er ein ny funksjon i Skyss Elev.

Elevar som brukar sjølvbetjeningsportalen kan sjølv velje ferje/tog/båt i sin søknad.

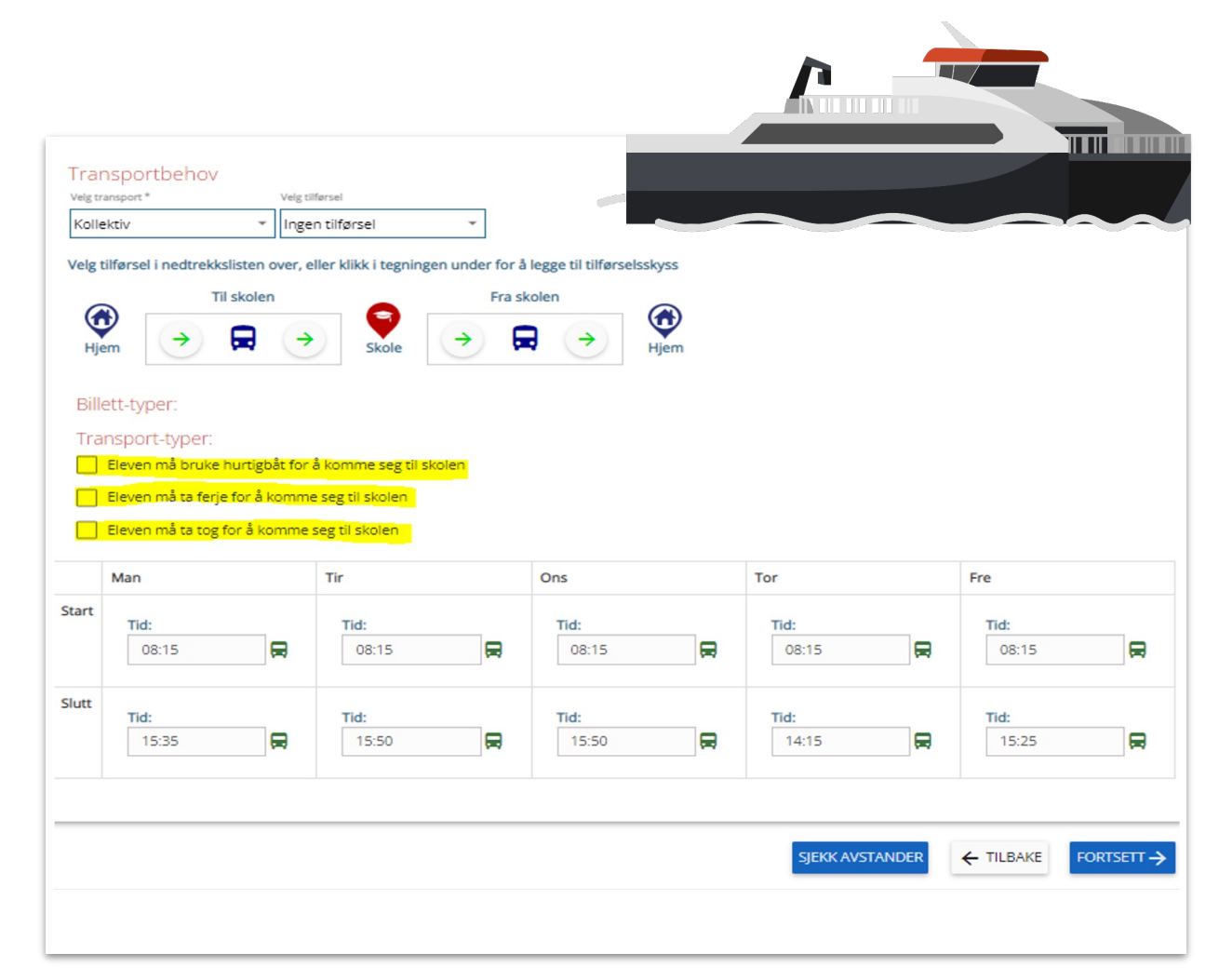

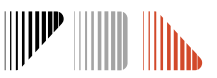

### Slik ser ein gyldig skoleskyssbillett på mobil ut:

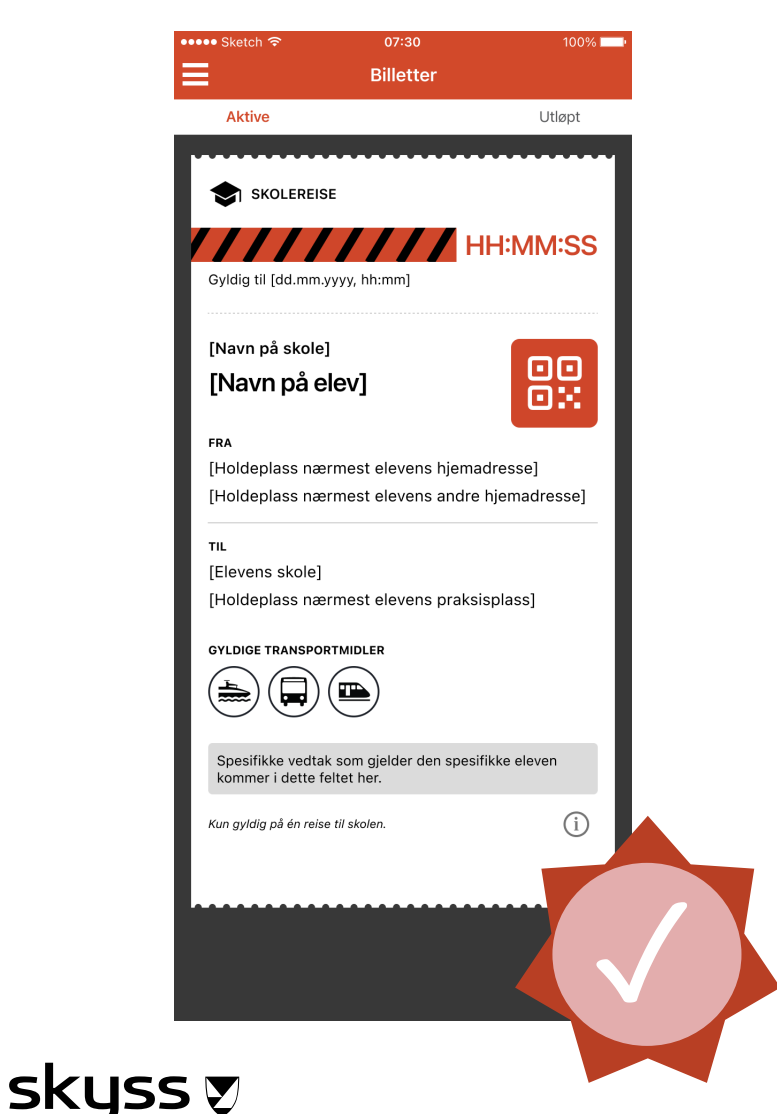

Det vert sendt ut to billettar kvar dag. Éin frå heim til skole eller praksisplass som kan nyttas i tidsrommet frå kl.06:00-12:00 og éin frå skole eller praksisplass til heim som kan nyttas i tidsrommet kl.12:00-22:00.

**Billetten viser** 

- Billettens gyldigheit
- Namn på skolen
- Eleven sitt fulle namn
- Strekninga billetten er gyldig på
- Transportmidlar eleven kan nytte
- Informasjon om eleven sin reiserett

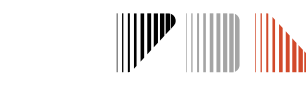

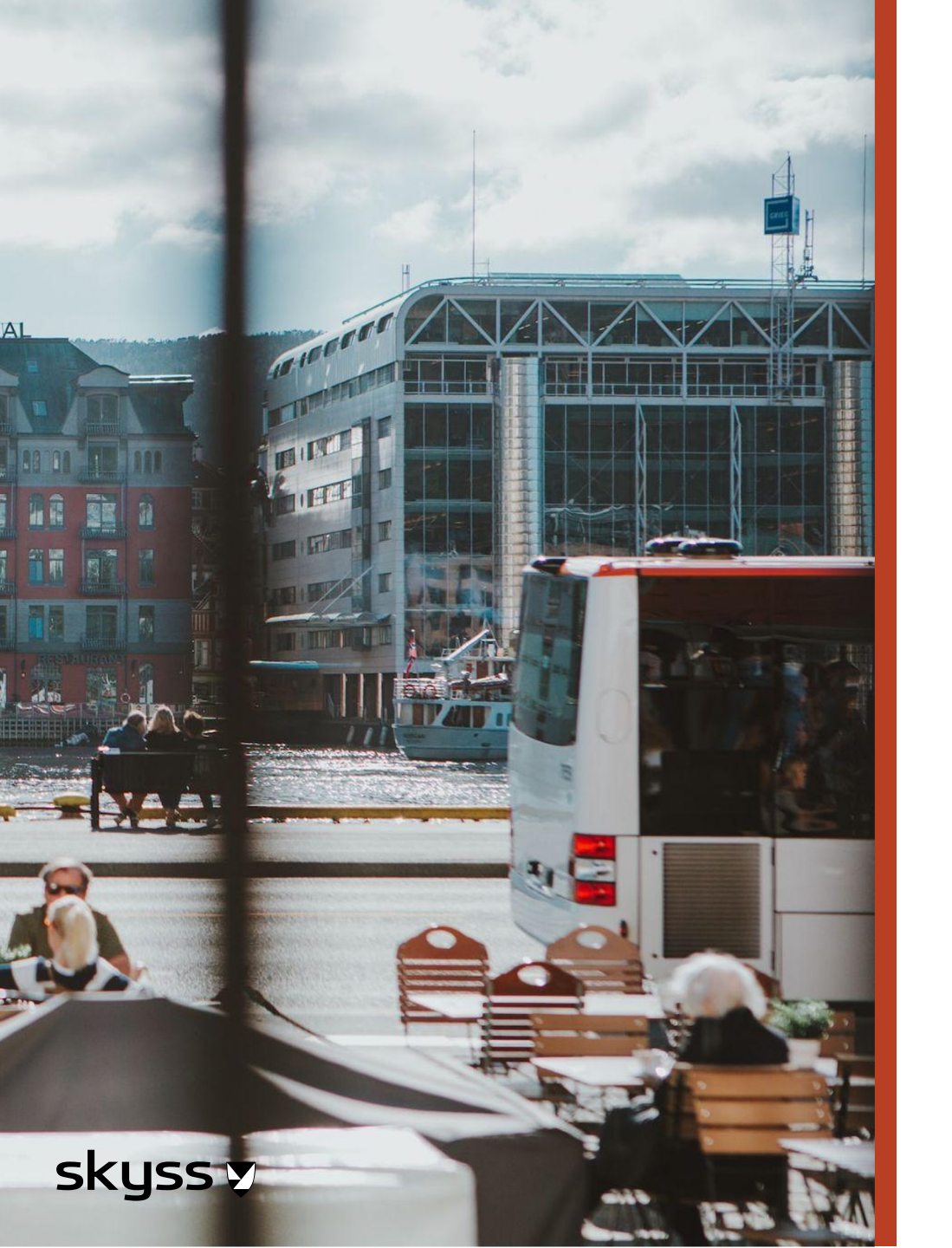

#### Skal eleven flytte eller slutte?

Hugs å deaktivere søknader i Skyss Elev dersom elevar sluttar, slik at skoleskyssbilletten vert avslutta.

Ved flytting må det sendast ny søknad slik ein får nytt haldeplassnamn i skoleskyssbilletten sin. Dette er viktig uavhengig om elev har skoleskyssbillett på kort eller mobil.

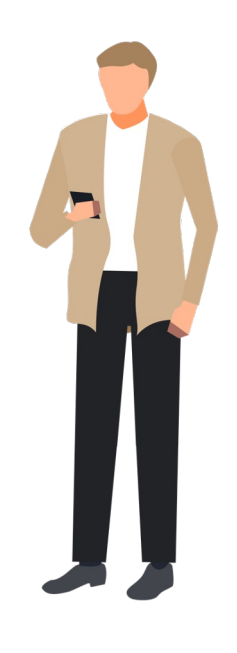

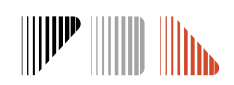

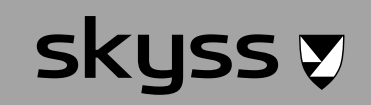

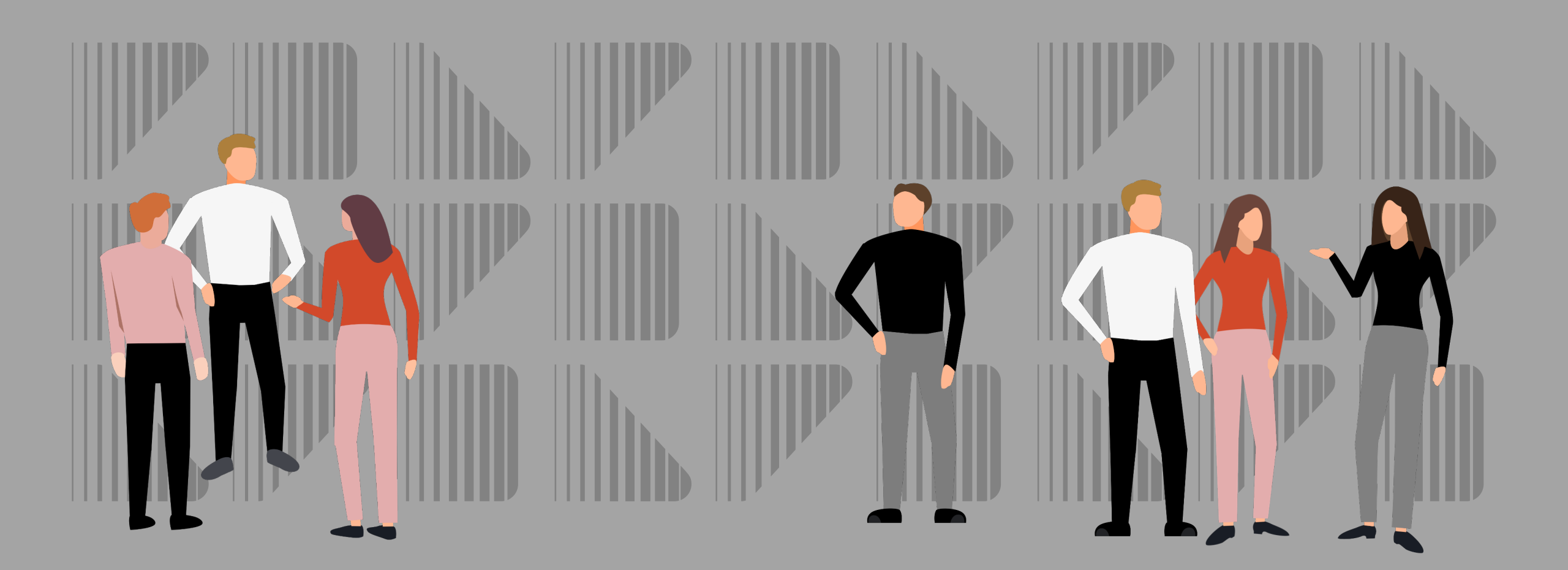